Extracting Canary Tag Properties to Power BI using Web API call /getTagProperties

Problem Statement

Currently /GetTagProperties call does not support path, deep & search parameters and passing array of tags using Power BI URL is challenging. So how to extract tag properties for multiple Tags using /GetTagProperties call from Power BI

Procedure

Create Table

- 1. Create a table of tags for which properties need to be extracted
  - a. Click on Enter Data in Home page

| File                        | Home            | Transf            | orm           | Add Co       | olumn           | View To                              | ols             | Help                                                           |                   |                     |                |                  |                |                              |             |                                                                           |         |            |
|-----------------------------|-----------------|-------------------|---------------|--------------|-----------------|--------------------------------------|-----------------|----------------------------------------------------------------|-------------------|---------------------|----------------|------------------|----------------|------------------------------|-------------|---------------------------------------------------------------------------|---------|------------|
| Close &<br>Apply •<br>Close | New<br>Source • | Recent<br>Sources | Enter<br>Data | Data<br>sett | source<br>tings | Manage<br>Parameters •<br>Parameters | Refre<br>Previe | Broperties<br>Advanced Editor<br>sh<br>w ▼ ■ Manage ▼<br>Query | Choose<br>Columns | Remove<br>Columns - | Keep<br>Rows • | Remove<br>Rows • | A↓<br>Z↓<br>A↓ | Split<br>Column <del>-</del> | Group<br>By | Data Type: Text •<br>Use First Row as He<br>2 Replace Values<br>Transform | aders 🔻 | ₽ <b>₽</b> |
| Quaria                      | . (51           |                   |               |              |                 |                                      |                 |                                                                |                   |                     |                |                  |                |                              |             |                                                                           |         |            |
| Data                        | _VGY            |                   |               |              | Crea            | te Table                             |                 |                                                                |                   |                     |                |                  |                |                              |             |                                                                           |         | ×          |
| 🛄 Data                      | PINLET          |                   |               |              | 0               | Column1                              | +               |                                                                |                   |                     |                |                  |                |                              |             |                                                                           |         |            |
| 🔲 getT                      | -<br>agProper   | ties?taos=        | CMLP A        | St           | 1               |                                      |                 |                                                                |                   |                     |                |                  |                |                              |             |                                                                           |         |            |
| Tags                        | ;               |                   | -             |              | +               |                                      |                 |                                                                |                   |                     |                |                  |                |                              |             |                                                                           |         |            |
|                             |                 |                   |               |              |                 |                                      |                 |                                                                |                   |                     |                |                  |                |                              |             |                                                                           |         |            |
|                             |                 |                   |               |              |                 |                                      |                 |                                                                |                   |                     |                |                  |                |                              |             |                                                                           |         |            |
|                             |                 |                   |               |              |                 |                                      |                 |                                                                |                   |                     |                |                  |                |                              |             |                                                                           |         |            |
|                             |                 |                   |               |              |                 |                                      |                 |                                                                |                   |                     |                |                  |                |                              |             |                                                                           |         |            |
|                             |                 |                   |               |              |                 |                                      |                 |                                                                |                   |                     |                |                  |                |                              |             |                                                                           |         |            |

b. Paste tags & press OK

 $\Box$   $\times$ 

|       | Column1 | 1  | +        |  |
|-------|---------|----|----------|--|
| 1     |         | ~  | <u>.</u> |  |
| +     |         | 00 | Cut      |  |
|       |         | Ē  | Сору     |  |
|       |         | Ĉ  | Paste    |  |
|       |         | ×  | Delete   |  |
|       |         | -  | Denete   |  |
|       |         |    |          |  |
|       |         |    |          |  |
|       |         |    |          |  |
|       |         |    |          |  |
|       |         |    |          |  |
|       |         |    |          |  |
|       |         |    |          |  |
|       |         |    |          |  |
|       |         |    |          |  |
|       |         |    |          |  |
|       |         |    |          |  |
|       |         |    |          |  |
|       |         |    |          |  |
|       |         |    |          |  |
|       |         |    |          |  |
|       |         |    |          |  |
|       |         |    |          |  |
|       |         |    |          |  |
|       |         |    |          |  |
|       |         |    |          |  |
|       |         |    |          |  |
| Name: | Table   |    |          |  |
|       |         |    |          |  |
|       |         |    |          |  |
|       |         |    |          |  |

| Queries [6]                                        | ✓ f <sub>X</sub> = Table.TransformCo | <pre>lumnTypes(Source,{{"Name", type text}})</pre> |
|----------------------------------------------------|--------------------------------------|----------------------------------------------------|
| <ul> <li>Data_VGY</li> <li>Data_PSTATIC</li> </ul> |                                      |                                                    |
| Data_PINLET                                        |                                      |                                                    |
| getTagProperties?tags=CMLP_ASSET NE                | C Name                               |                                                    |
| III Tags                                           | MLP_ASSET.NEW MEXICO.SENDERO.CREST   | NOOD.DDSFAC.SD-BD                                  |
| 🛄 Table                                            | MLP_ASSET.NEW MEXICO.SENDERO.CREST   | WOOD.DDSFAC.SD-BO                                  |
|                                                    | MLP_ASSET.NEW MEXICO.SENDERO.CREST   | WOOD.DDSFAC.SD-BS-F                                |
|                                                    | MLP_ASSET.NEW MEXICO.SENDERO.CREST   | WOOD.DDSFAC.SD-BT-F                                |
|                                                    | MLP_ASSET.NEW MEXICO.SENDERO.CREST   | WOOD.DDSFAC.SD-MS                                  |
|                                                    | MLP_ASSET.NEW MEXICO.SENDERO.CREST   | NOOD.DDSFAC.SD-PC-F                                |
|                                                    | MLP_ASSET.NEW MEXICO.SENDERO.CREST   | NOOD.DDSFAC.SD-ST-F                                |
|                                                    |                                      |                                                    |
|                                                    |                                      |                                                    |

- 2. Create a Custom Column with Web API Call
  - a. Go to add column tab and click on custom Column and create a /getTagProperties call for each value in Name Column

| 1, | A <sup>B</sup> C Name                               |                                                                                            |                   |
|----|-----------------------------------------------------|--------------------------------------------------------------------------------------------|-------------------|
|    | CMLP_ASSET.NEW MEXICO.SENDERO.CRESTWOOD.DDSFAC.SD-B | D                                                                                          |                   |
| 2  | CMLP_ASSET.NEW MEXICO.SENDERO.CRESTWOOD.DDSFAC.S    |                                                                                            | ×                 |
|    | CMLP_ASSET.NEW MEXICO.SENDERO.CRESTWOOD.DDSFAC.S    | Custom Column                                                                              |                   |
|    | CMLP_ASSET.NEW MEXICO.SENDERO.CRESTWOOD.DDSFAC.S    |                                                                                            |                   |
|    | CMLP_ASSET.NEW MEXICO.SENDERO.CRESTWOOD.DDSFAC.S    | Add a column that is computed from the other columns.                                      |                   |
|    | CMLP_ASSET.NEW MEXICO.SENDERO.CRESTWOOD.DDSFAC.S    | New column name                                                                            |                   |
|    | CMLP_ASSET.NEW MEXICO.SENDERO.CRESTWOOD.DDSFAC.S    | Custom                                                                                     |                   |
|    |                                                     | Custom column formula ①                                                                    | Available columns |
|    |                                                     | = Json.Document(Web.Contents("http://compared.api/<br>v2/getTagProperties?tags="&[Name]))) | Name <- Insert    |
|    |                                                     | Learn about Power Query formulas                                                           | OK Cancel         |

|   | A <sup>B</sup> <sub>C</sub> Name                       | ABC 123 Custom 112 |
|---|--------------------------------------------------------|--------------------|
| 1 | CMLP_ASSET.NEW MEXICO.SENDERO.CRESTWOOD.DDSFAC.SD-BD   | Record             |
| 2 | CMLP_ASSET.NEW MEXICO.SENDERO.CRESTWOOD.DDSFAC.SD-BO   | Record             |
| 3 | CMLP_ASSET.NEW MEXICO.SENDERO.CRESTWOOD.DDSFAC.SD-BS-F | Record             |
| 4 | CMLP_ASSET.NEW MEXICO.SENDERO.CRESTWOOD.DDSFAC.SD-BT-F | Record             |
| 5 | CMLP_ASSET.NEW MEXICO.SENDERO.CRESTWOOD.DDSFAC.SD-MS   | Record             |
| 6 | CMLP_ASSET.NEW MEXICO.SENDERO.CRESTWOOD.DDSFAC.SD-PC-F | Record             |
| 7 | CMLP_ASSET.NEW MEXICO.SENDERO.CRESTWOOD.DDSFAC.SD-ST-F | Record             |

3. Press button on the right top corner to pivot record data in custom field

|   | A <sup>B</sup> <sub>C</sub> Name | ABC 123 Custom                           |
|---|----------------------------------|------------------------------------------|
| 1 | CMLP_ASSET.NEW MEXICO.SEN        | ₽↓                                       |
| 2 | CMLP_ASSET.NEW MEXICO.SEN        |                                          |
| 3 | CMLP_ASSET.NEW MEXICO.SEN        | <ul> <li>(Select All Columns)</li> </ul> |
| 4 | CMLP_ASSET.NEW MEXICO.SEN        | ✓ statusCode                             |
| 5 | CMLP_ASSET.NEW MEXICO.SEN        | errors                                   |
| 6 | CMLP_ASSET.NEW MEXICO.SEN        | properties                               |
| 7 | CMLP_ASSET.NEW MEXICO.SEN        |                                          |
|   |                                  | Use original column name as prefix       |
|   |                                  | List may be incomplete. Load more        |
|   |                                  | OK Cancel                                |

a. If Web API Call is a success, then status code for all rows will be 'Good'

|   | A <sup>B</sup> <sub>C</sub> Name                       | ABC statusCode | ABC<br>123 errors ♠₽ | ABC properties 123 |
|---|--------------------------------------------------------|----------------|----------------------|--------------------|
| 1 | CMLP_ASSET.NEW MEXICO.SENDERO.CRESTWOOD.DDSFAC.SD-BD   | Good           | List                 | Record             |
| 2 | CMLP_ASSET.NEW MEXICO.SENDERO.CRESTWOOD.DDSFAC.SD-BO   | Good           | List                 | Record             |
| 3 | CMLP_ASSET.NEW MEXICO.SENDERO.CRESTWOOD.DDSFAC.SD-BS-F | Good           | List                 | Record             |
| 4 | CMLP_ASSET.NEW MEXICO.SENDERO.CRESTWOOD.DDSFAC.SD-BT-F | Good           | List                 | Record             |
| 5 | CMLP_ASSET.NEW MEXICO.SENDERO.CRESTWOOD.DDSFAC.SD-MS   | Good           | List                 | Record             |
| 6 | CMLP_ASSET.NEW MEXICO.SENDERO.CRESTWOOD.DDSFAC.SD-PC-F | Good           | List                 | Record             |
| 7 | CMLP_ASSET.NEW MEXICO.SENDERO.CRESTWOOD.DDSFAC.SD-ST-F | Good           | List                 | Record             |

4. pivot record data in Properties column by clicking on button on top right of column. Also click on load more if all tags don't show up, make sure all tags are checked and then press OK button.

|   | A <sup>B</sup> <sub>C</sub> Name                      | <ul> <li>ABC<br/>123 statusCode</li> </ul> | <ul> <li>ABC<br/>123 errors</li> </ul> | ht ABC propert     | ies 🛛 💀 🍯   |
|---|-------------------------------------------------------|--------------------------------------------|----------------------------------------|--------------------|-------------|
| 1 | CMLP_ASSET.NEW MEXICO.SENDERO.CRESTWOOD.DDSFAC.SD-BD- | Good                                       |                                        |                    | ₽↓          |
| 2 | CMLP_ASSET.NEW MEXICO.SENDERO.CRESTWOOD.DDSFAC.SD-BO- | Good                                       |                                        |                    |             |
| 3 | CMLP_ASSET.NEW MEXICO.SENDERO.CRESTWOOD.DDSFAC.SD-BS- | F Good                                     | (Select All Co                         | lumns)             |             |
| 4 | CMLP_ASSET.NEW MEXICO.SENDERO.CRESTWOOD.DDSFAC.SD-BT- | F Good                                     | CMLP_ASSET                             | NEW MEXICO.SENDER  | D.CRESTWOOI |
| 5 | CMLP_ASSET.NEW MEXICO.SENDERO.CRESTWOOD.DDSFAC.SD-MS- | Good                                       | CMLP_ASSET                             | NEW MEXICO.SENDER  | D.CRESTWOOI |
| 6 | CMLP_ASSET.NEW MEXICO.SENDERO.CRESTWOOD.DDSFAC.SD-PC- | F Good                                     | (                                      |                    |             |
| 7 | CMLP_ASSET.NEW MEXICO.SENDERO.CRESTWOOD.DDSFAC.SD-ST- | F Good                                     | <                                      |                    | >           |
|   |                                                       |                                            | Use original col                       | umn name as prefix |             |
|   |                                                       |                                            | List may be in                         | ncomplete.         | Load more   |
|   |                                                       |                                            |                                        | ОК                 | Cancel      |

|   | A <sup>B</sup> <sub>C</sub> Name                       | ABC<br>123 statusCode | ABC 123 errors 10 ABC 123 properties 10 |
|---|--------------------------------------------------------|-----------------------|-----------------------------------------|
| 1 | CMLP_ASSET.NEW MEXICO.SENDERO.CRESTWOOD.DDSFAC.SD-BD   | Good                  | Search Columns to Expand 2↓             |
| 2 | CMLP_ASSET.NEW MEXICO.SENDERO.CRESTWOOD.DDSFAC.SD-BO   | Good                  |                                         |
| 3 | CMLP_ASSET.NEW MEXICO.SENDERO.CRESTWOOD.DDSFAC.SD-BS-F | Good                  | CMLP_ASSET.NEW MEXICO.SENDERO.CRESTW(   |
| 4 | CMLP_ASSET.NEW MEXICO.SENDERO.CRESTWOOD.DDSFAC.SD-BT-F | Good                  | CMLP_ASSET.NEW MEXICO.SENDERO.CRESTW(   |
| 5 | CMLP_ASSET.NEW MEXICO.SENDERO.CRESTWOOD.DDSFAC.SD-MS   | Good                  | CMLP_ASSET.NEW MEXICO.SENDERO.CRESTW(   |
| 6 | CMLP_ASSET.NEW MEXICO.SENDERO.CRESTWOOD.DDSFAC.SD-PC-F | Good                  | CMLP_ASSET.NEW MEXICO.SENDERO.CRESTW(   |
| 7 | CMLP_ASSET.NEW MEXICO.SENDERO.CRESTWOOD.DDSFAC.SD-ST-F | Good                  | CMLP_ASSET.NEW MEXICO.SENDERO.CRESTW(   |
|   |                                                        |                       | CMLP_ASSET.NEW MEXICO.SENDERO.CRESTW(   |
|   |                                                        |                       | >                                       |
|   |                                                        |                       | Use original column name as prefix      |
|   |                                                        |                       | OK Cancel                               |

- 5. Previous step will create columns for each tag.
  - a. Let them remain selected and right click on one of them.

|   | A <sup>B</sup> <sub>C</sub> Name                       | ABC<br>123 statusCode | ABC 123 errors | ABC CMLP_ASSET.NEW MEXICO.SENDERO.CRESTWOOD.DDSFAC | ABC CMLP_ASSET.NEW MEXICO.SENDERO.CRESTWOOD.DDSFA |
|---|--------------------------------------------------------|-----------------------|----------------|----------------------------------------------------|---------------------------------------------------|
| 1 | CMLP_ASSET.NEW MEXICO.SENDERO.CRESTWOOD.DDSFAC.SD-BD   | Good                  | List           | Record                                             |                                                   |
| 2 | CMLP_ASSET.NEW MEXICO.SENDERO.CRESTWOOD.DDSFAC.SD-BO   | Good                  | List           | null                                               | Record                                            |
| 3 | CMLP_ASSET.NEW MEXICO.SENDERO.CRESTWOOD.DDSFAC.SD-BS-F | Good                  | List           | null                                               |                                                   |
| 4 | CMLP_ASSET.NEW MEXICO.SENDERO.CRESTWOOD.DDSFAC.SD-BT-F | Good                  | List           | null                                               |                                                   |
| 5 | CMLP_ASSET.NEW MEXICO.SENDERO.CRESTWOOD.DDSFAC.SD-MS   | Good                  | List           | null                                               |                                                   |
| 6 | CMLP_ASSET.NEW MEXICO.SENDERO.CRESTWOOD.DDSFAC.SD-PC-F | Good                  | List           | null                                               |                                                   |
| 7 | CMLP_ASSET.NEW MEXICO.SENDERO.CRESTWOOD.DDSFAC.SD-ST-F | Good                  | List           | null                                               |                                                   |
|   |                                                        |                       |                |                                                    |                                                   |
|   |                                                        |                       |                |                                                    |                                                   |

b. Click on 'Unpivot Only Select Columns' option. This will create value column for each attribute

|   | A <sup>B</sup> <sub>C</sub> Name                        | ABC statusCode | ABC errors | ABC CMLP_ASSET.NEW MEXICO.SENDERO.CREST | En       | Сору                            | IEXICO.SENDERO.CRESTWOOD.DDSF/ |
|---|---------------------------------------------------------|----------------|------------|-----------------------------------------|----------|---------------------------------|--------------------------------|
| 1 | CMLP_ASSET.NEW MEXICO.SENDERO.CRESTWOOD.DDSFAC.SD-BD    | Good           | List       | Record                                  | 4114     |                                 |                                |
| 2 | CMLP_ASSET.NEW MEXICO.SENDERO.CRESTWOOD.DDSFAC.SD-BO    | Good           | List       |                                         | ×        | Remove Columns                  |                                |
| 3 | CMLP_ASSET.NEW MEXICO.SENDERO.CRESTWOOD.DDSFAC.SD-BS-F. | Good           | List       |                                         |          | Remove Other Columns            |                                |
| 4 | CMLP_ASSET.NEW MEXICO.SENDERO.CRESTWOOD.DDSFAC.SD-BT-F. | Good           | List       |                                         | ₽2       | Add Column From Examples        |                                |
| 5 | CMLP_ASSET.NEW MEXICO.SENDERO.CRESTWOOD.DDSFAC.SD-MS    | Good           | List       |                                         |          | Remove Errors                   |                                |
| 6 | CMLP_ASSET.NEW MEXICO.SENDERO.CRESTWOOD.DDSFAC.SD-PC-F  | Good           | List       |                                         |          | Fill >                          |                                |
| 7 | CMLP_ASSET.NEW MEXICO.SENDERO.CRESTWOOD.DDSFAC.SD-ST-F. | Good           | List       |                                         |          | Merge Columns                   |                                |
|   |                                                         |                |            |                                         |          | United Columns                  |                                |
|   |                                                         |                |            |                                         | <b>*</b> | Unpivot Columns                 |                                |
|   |                                                         |                |            |                                         |          | Unpivot Other Columns           |                                |
|   |                                                         |                |            |                                         |          | Unpivot Only Selected Columns < | -                              |
|   |                                                         |                |            |                                         |          | Move +                          |                                |
|   |                                                         |                |            |                                         | _        |                                 | _                              |

|   | A <sup>B</sup> <sub>C</sub> Name                        | r ABC statusCode ▼ | ABC 123 errors | A <sup>B</sup> <sub>C</sub> Attribute                  | ABC Value | ٩Þ |
|---|---------------------------------------------------------|--------------------|----------------|--------------------------------------------------------|-----------|----|
| 1 | CMLP_ASSET.NEW MEXICO.SENDERO.CRESTWOOD.DDSFAC.SD-BD    | Good               | List           | CMLP_ASSET.NEW MEXICO.SENDERO.CRESTWOOD.DDSFAC.SD-BD   | Record    |    |
| 2 | CMLP_ASSET.NEW MEXICO.SENDERO.CRESTWOOD.DDSFAC.SD-BO    | Good               | List           | CMLP_ASSET.NEW MEXICO.SENDERO.CRESTWOOD.DDSFAC.SD-BO   | Record    |    |
| 3 | CMLP_ASSET.NEW MEXICO.SENDERO.CRESTWOOD.DDSFAC.SD-BS-F  | Good               | List           | CMLP_ASSET.NEW MEXICO.SENDERO.CRESTWOOD.DDSFAC.SD-BS-F | Record    |    |
| 4 | CMLP_ASSET.NEW MEXICO.SENDERO.CRESTWOOD.DDSFAC.SD-BT-F  | Good               | List           | CMLP_ASSET.NEW MEXICO.SENDERO.CRESTWOOD.DDSFAC.SD-BT-F | Record    |    |
| 5 | CMLP_ASSET.NEW MEXICO.SENDERO.CRESTWOOD.DDSFAC.SD-MS-   | Good               | List           | CMLP_ASSET.NEW MEXICO.SENDERO.CRESTWOOD.DDSFAC.SD-MS   | Record    |    |
| 6 | CMLP_ASSET.NEW MEXICO.SENDERO.CRESTWOOD.DDSFAC.SD-PC-F  | Good               | List           | CMLP_ASSET.NEW MEXICO.SENDERO.CRESTWOOD.DDSFAC.SD-PC-F | Record    |    |
| 7 | CMLP_ASSET.NEW MEXICO.SENDERO.CRESTWOOD.DDSFAC.SD-ST-F. | Good               | List           | CMLP_ASSET.NEW MEXICO.SENDERO.CRESTWOOD.DDSFAC.SD-ST-F | Record    |    |

6. pivot record data by clicking on button on top right corner of Value Column and then selecting the properties needed.

| с                                           | * 123 statu     | IsCode ABC errors | ABC Attribute             | ■ ABC<br>123 Value                       |  |  |
|---------------------------------------------|-----------------|-------------------|---------------------------|------------------------------------------|--|--|
| MLP_ASSET.NEW MEXICO.SENDERO.CRESTWOOD.DDSF | AC.SD-BD Good   | List              | CMLP_ASSET.NEW MEXICO.SEN | 2↓                                       |  |  |
| MLP_ASSET.NEW MEXICO.SENDERO.CRESTWOOD.DDSF | AC.SD-BO Good   | List              | CMLP_ASSET.NEW MEXICO.SEN | -                                        |  |  |
| MLP_ASSET.NEW MEXICO.SENDERO.CRESTWOOD.DDSF | AC.SD-BS-F Good | List              | CMLP_ASSET.NEW MEXICO.SEN | <ul> <li>(Select All Columns)</li> </ul> |  |  |
| MLP_ASSET.NEW MEXICO.SENDERO.CRESTWOOD.DDSF | AC.SD-BT-F Good | List              | CMLP_ASSET.NEW MEXICO.SEN | Source ItemId                            |  |  |
| MLP_ASSET.NEW MEXICO.SENDERO.CRESTWOOD.DDSF | AC.SD-MS Good   | List              | CMLP_ASSET.NEW MEXICO.SEN | Historian Itemid                         |  |  |
| MLP_ASSET.NEW MEXICO.SENDERO.CRESTWOOD.DDSF | AC.SD-PC-F Good | List              | CMLP_ASSET.NEW MEXICO.SEN | Description                              |  |  |
| MLP_ASSET.NEW MEXICO.SENDERO.CRESTWOOD.DDSF | AC.SD-ST-F Good | List              | CMLP_ASSET.NEW MEXICO.SEN | Eng Units                                |  |  |
|                                             |                 |                   |                           |                                          |  |  |
|                                             |                 |                   |                           | Congredue     Producer                   |  |  |
|                                             |                 |                   |                           | Pad                                      |  |  |
|                                             |                 |                   |                           | Region                                   |  |  |
|                                             |                 |                   |                           | ☑ Desc                                   |  |  |
|                                             |                 |                   |                           | Type                                     |  |  |
|                                             |                 |                   |                           | ID ID                                    |  |  |
|                                             |                 |                   |                           | System                                   |  |  |
|                                             |                 |                   |                           | ✓ Shale                                  |  |  |
|                                             |                 |                   |                           | Use original column name as prefix       |  |  |
|                                             |                 |                   |                           | 1 List may be incomplete. Load more      |  |  |
|                                             |                 |                   |                           | OK Cancel                                |  |  |

|   | -                 | ABC<br>123 statusCode | ABC<br>123 errors | A <sup>B</sup> <sub>C</sub> Attribute                   | ABC 123 Source ItemId           | ABC Historian ItemId            | ABC Description | ABC Eng Units |
|---|-------------------|-----------------------|-------------------|---------------------------------------------------------|---------------------------------|---------------------------------|-----------------|---------------|
| 1 | OD.DDSFAC.SD-BD   | Good                  | List              | CMLP_ASSET.NEW MEXICO.SENDERO.CRESTWOOD.DDSFAC.SD-BD    | localhost.CMLP.SD-BD-FAC_PINLET | localhost.CMLP.SD-BD-FAC_PINLET | Inlet Pressure  | psig          |
| 2 | OD.DDSFAC.SD-BO   | Good                  | List              | CMLP_ASSET.NEW MEXICO.SENDERO.CRESTWOOD.DDSFAC.SD-BO    | localhost.CMLP.SD-BO-FAC_PINLET | localhost.CMLP.SD-BO-FAC_PINLET | Inlet Pressure  | psig          |
| 3 | OD.DDSFAC.SD-BS-F | Good                  | List              | CMLP_ASSET.NEW MEXICO.SENDERO.CRESTWOOD.DDSFAC.SD-BS-F. | localhost.CMLP.SD-BS-FAC_PINLET | localhost.CMLP.SD-BS-FAC_PINLET | Inlet Pressure  | psig          |
| 4 | OD.DDSFAC.SD-BT-F | Good                  | List              | CMLP_ASSET.NEW MEXICO.SENDERO.CRESTWOOD.DDSFAC.SD-BT-F  | localhost.CMLP.SD-BT-FAC_PINLET | localhost.CMLP.SD-BT-FAC_PINLET | Inlet Pressure  | psig          |
| 5 | OD.DDSFAC.SD-MS   | Good                  | List              | CMLP_ASSET.NEW MEXICO.SENDERO.CRESTWOOD.DDSFAC.SD-MS    | localhost.CMLP.SD-MS-FAC_PINLET | localhost.CMLP.SD-MS-FAC_PINLET | Inlet Pressure  | psig          |
| 6 | OD.DDSFAC.SD-PC-F | Good                  | List              | CMLP_ASSET.NEW MEXICO.SENDERO.CRESTWOOD.DDSFAC.SD-PC-F  | localhost.CMLP.SD-PC-FAC_PINLET | localhost.CMLP.SD-PC-FAC_PINLET | Inlet Pressure  | psig          |
| 7 | OD.DDSFAC.SD-ST-F | Good                  | List              | CMLP_ASSET.NEW MEXICO.SENDERO.CRESTWOOD.DDSFAC.SD-ST-F  | localhost.CMLP.SD-ST-FAC_PINLET | localhost.CMLP.SD-ST-FAC_PINLET | Inlet Pressure  | psig          |